# How To Submit An Invoice in ORISS

|                        |                                              | Home Invoices                | Invoice Templates       | Registrations | Manage Users | <u>Help</u>   <u>Loq</u> |
|------------------------|----------------------------------------------|------------------------------|-------------------------|---------------|--------------|--------------------------|
|                        |                                              |                              |                         |               |              |                          |
|                        |                                              |                              |                         |               |              |                          |
|                        |                                              |                              |                         |               |              |                          |
| nvoice Operations      |                                              |                              |                         |               |              |                          |
|                        |                                              |                              |                         |               |              |                          |
|                        |                                              |                              |                         |               |              |                          |
| Invoice Search         |                                              | Create Invoice               |                         |               |              |                          |
| Leave all criteria bla | ink to search for all records.               | Create a blank Invoice       |                         |               |              |                          |
|                        |                                              | Customer:                    | Union Pacific Ra        | ilroad 🗸      |              |                          |
| Customer:              | Union Pacific Railroad                       |                              |                         |               |              |                          |
|                        |                                              |                              | Create                  |               |              |                          |
| Invoice Number         |                                              | UI<br>Oraște an Invoice from | a Tomplato              |               | 1            |                          |
| molee number.          |                                              | Create an invoice from       | a rempiate              |               |              |                          |
|                        | Enter all or part of an Invoice number       | There are no templa          | ites defined in the sys | tem.          |              |                          |
| Order Number:          |                                              |                              |                         |               |              |                          |
|                        | Enter all or part of a Purchase Order number |                              |                         |               |              |                          |

- 1. Click on the "Invoices" tab
- 2. Select UP Railroad
- 3. Select "Create" to create a blank invoice

- 4. Enter your invoice number. \*Do not include special characters or leading zeros. \*
- 5. Enter invoice date. \*Date must be less than 13 months old and cannot be greater than submittal date.\*
- 6. Leave Invoice Type as "New". \*Note that a credit memo can be entered here as well by selecting "Credit Memo" as the Type.\*
- 7. Enter Purchase Order Number. \*A stock PO begins with two alpha characters followed by six digits and two alpha characters (e.g. NP123456CE). A non stock PO is 8 digits followed by two alpha characters. (e.g. 12345670CX). An SAP purchase order starts with "45" and has 10 total digits. (e.g. 4512345678). \*
- 8. Complete remaining required fields in the invoice information and remittance address sections.

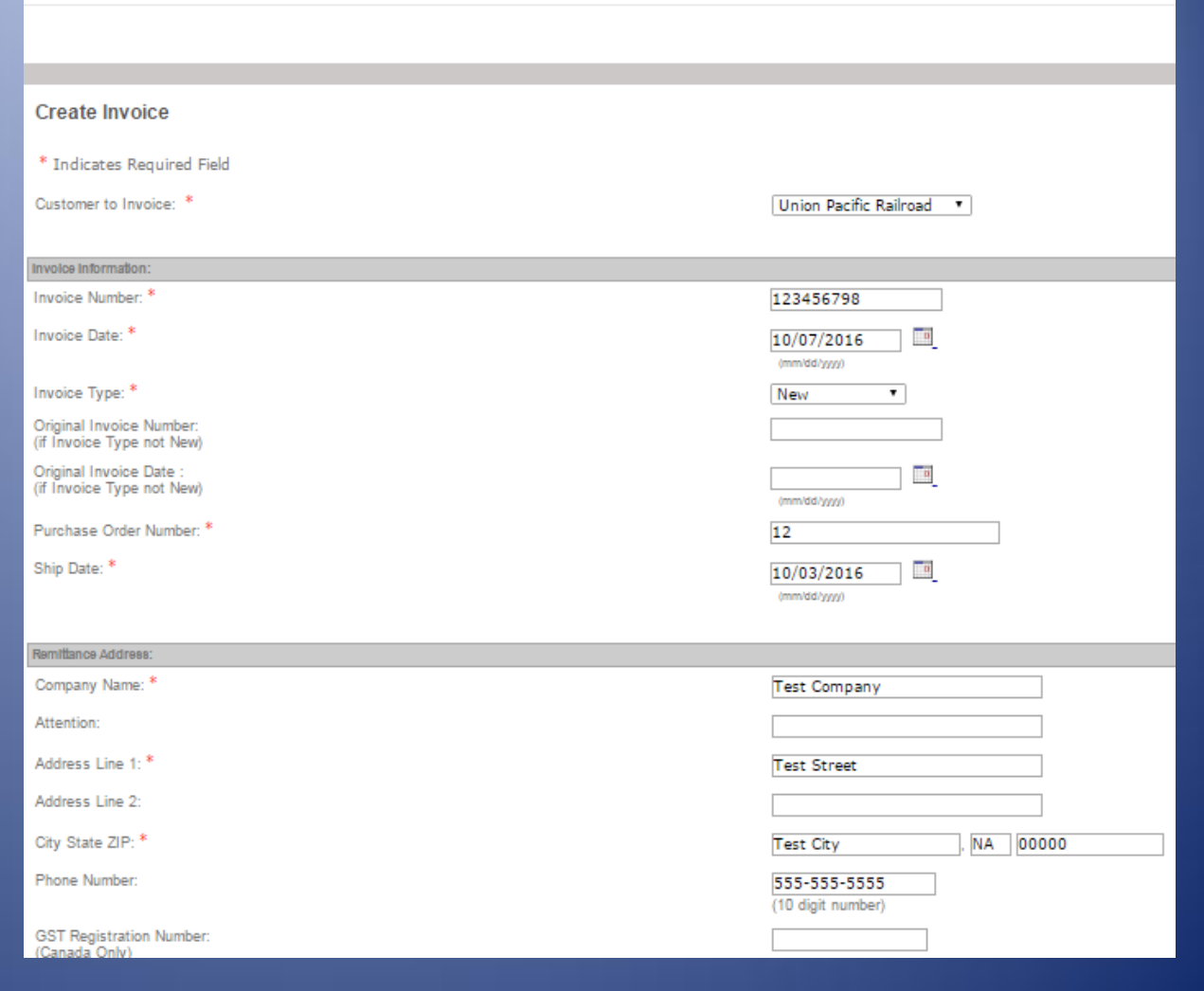

ENTERPRISE DETAILS DONE WELL

|   | = | _ |   | _ | a. | _ | _ |   | _ | _ |  |
|---|---|---|---|---|----|---|---|---|---|---|--|
| L | I | r | l | e | τ  | е | ſ | T | 1 | s |  |

| Add Lin  | e Item | Add Additional Charge | Add Sta | ite Tax | Calculat   | e Totals   |           |             |      |
|----------|--------|-----------------------|---------|---------|------------|------------|-----------|-------------|------|
|          |        | PO Line Number: *     |         |         |            |            |           |             |      |
| remove   | Purch  | aser's Item Number: * |         |         |            | UOM: *     |           | Price: * \$ | 0.00 |
| Terriove | 1      | Supplier Part Number: |         |         |            |            |           | Quantity: * | 0    |
|          |        | Product Description:  |         |         |            |            |           | Total: * \$ | 0.00 |
|          |        |                       |         | Sub     | total:     |            |           | \$          | 0.00 |
|          |        |                       |         | Cha     | rges:      |            |           | \$          | 0.00 |
|          |        |                       |         | Тах     | es:        |            |           | \$          | 0.00 |
|          |        |                       |         | Invo    | ice Total: | (calculate | <u>e)</u> | \$          | 0.00 |
|          |        | [                     | Send    | Cancel  |            |            |           |             |      |

#### 9. Enter PO Line Number

#### 10. Enter the Purchaser's Item Number (same as UP item number)

\*If the UP PO format is 8 digits and two alpha characters (ex. 5555550AB), enter 001 for the first purchaser's item number, 002 for the second purchaser's item number, and so on. If the UP PO format is two alpha characters, six digits, and two alpha characters (ex. PV123456AB) the purchaser's item number is the 8 digit number (ex. 123 4567 8) in the Item Number column on the UP PO. If the UP PO format is numbers starting with "45" (SAP PO), then you will enter a "10" for Purchaser's Item Number for line 1, "20" for line item 2, and so on.\*

### 11. Enter UOM (Unit of Measure). \*THIS MUST MATCH THE PURCHASE ORDER EXACTLY\*

#### 12. Enter Price \* THIS MUST MATCH THE PURCHASE ORDER EXACTLY\*

## 13. Enter Quantity in whole numbers. \*THIS MUST MATCH THE PURCHASE ORDER EXACTLY\*

14. To add more than 1 item on an invoice, click the "Add Line Item" link. Another section will be added below your last item.

15. To add tax to your invoice, click the "Add State Tax" link. A section will be added above the "Taxes" line for you to complete. You can add multiple tax lines. Additional information about Sales Tax is available by following this link <a href="https://www.up.com/suppliers/order">https://www.up.com/suppliers/order</a> inv/tax permits/

#### Line Items:

| Add Lin  | ie Item | Add Additional Charg  | e <u>Add s</u> | State Ta | x Calculate     | e Totals   |   |             |      |
|----------|---------|-----------------------|----------------|----------|-----------------|------------|---|-------------|------|
|          |         | PO Line Number: *     |                |          |                 |            |   |             |      |
| remove   | Purch   | aser's Item Number: * |                |          |                 | UOM: *     |   | Price: * \$ | 0.00 |
| Terriove | 1       | Supplier Part Number: |                |          |                 |            |   | Quantity: * | 0    |
|          |         | Product Description:  |                |          |                 |            |   | Total: * \$ | 0.00 |
|          |         |                       |                | 5        | subtotal:       |            |   | \$          | 0.00 |
|          |         |                       |                | (        | harges:         |            |   | \$          | 0.00 |
|          |         |                       |                | ٦        | axes:           |            |   | \$          | 0.00 |
|          |         |                       |                |          | nvoice Total: * | (calculate | Ð | \$          | 0.00 |
|          |         |                       | Send           | Cano     | el              |            |   |             |      |

14. Click (calculate) next to "Invoice Total" and Invoice Total field will populate.

15. Click Send.

\*Transentric delivers invoices to UP nightly. Invoice status can be checked the following business day using the below link:

http://www.uprr.com/suppliers/account/inv-trace.shtml

If you need a copy of your purchase order, log on to the "Supplier Relationship Management Tool (SRMT)" <u>https://suppliers.www.uprr.com/srmt/secure/index.cfm</u>

For questions about SRMT, please contact the UP Supplier Management Group at (402) 544-0025 or <u>smg@up.com</u>